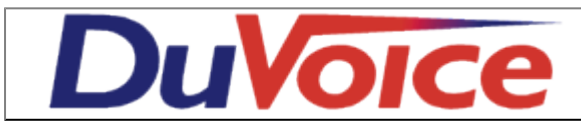

# Integration

| Title                   | ShoreTel SIP Extension Integration |
|-------------------------|------------------------------------|
| Document                | shoretel-sip-in                    |
| Last update             | 2011/06/09                         |
| <b>DuVoice Versions</b> | 5.00.032 and above                 |
| Switch Versions         | 11.1                               |

#### **Table of Contents**

| 1. | Overview                       | . 1 |
|----|--------------------------------|-----|
|    | Theory of Operation            | 1   |
|    | Features Supported             | 1   |
|    | Hospitality Features Supported | 2   |
|    | Requirements                   | 2   |
| 2. | ShoreTel Configuration         | . 2 |
|    | SIP Profile                    | 2   |
|    | Create DuVoice user            | 3   |
|    | Configure call forwarding      | 5   |
| 3. | DyVoice Configuration          | . 6 |
|    | Port Configuration             | 6   |
|    | Hospitality Configuration      | 9   |
|    | Hospitality Connector          | 9   |
|    | Phone Control                  | 10  |

## **Overview**

This document outlines how to configure the DuVoice system as a single extension when not using the ShoreTel third party voicemail license. This document does not cover the installation of either product and assumes ShoreTel has sufficient SIP licenses for the DuVoice system.

### **Theory of Operation**

The DuVoice will connect to the ShoreTel as a single user with multiple appearances. Regardless of how many channels the DuVoice voicemail is configured for it will act as a single extension. The DuVoice system will only use a single SIP license on the ShoreTel.

### **Features Supported**

| Message Lights                    | Yes |
|-----------------------------------|-----|
| Forward to personal greeting RNA  | Yes |
| Forward to personal greeting Busy | Yes |
| Forward to personal greeting DND  | Yes |
| Different busy greeting           | Yes |
| Auto login to a mailbox           | Yes |

| Caller ID with message                 | Yes |
|----------------------------------------|-----|
| Trunk to trunk transfer (unsupervised) | Yes |
| Supervised transfers                   | No  |
| Integrated transfers                   | No  |
| Call screening                         | No  |
| Caller queuing                         | No  |

### **Hospitality Features Supported**

| Property management integration (PMS) | Yes |
|---------------------------------------|-----|
| Room phone control                    | Yes |
| Wakeup calls                          | Yes |
| Failed wakeup alerting                | Yes |
| Guest name changes                    | Yes |
| Room Clean - Room Dirty Status        | Yes |

### Requirements

- DuVoice 5.00 or above.
- ShoreTel version 11.0 or above.
- ShoreTel Hospitality Server Interface purchased from ShoreTel. This is required for performing name and group changes for hospitality.
- Minimum of one SIP extension license purchased form ShoreTel.

# **ShoreTel Configuration**

To configure these settings for the ShoreTel system, log into ShoreWare Director and select Administration.

### **SIP** Profile

We must create a SIP profile specific for the DuVoice system. This gives the DuVoice the ability to set message waiting indicators and support for call forwarding.

Select Administration | IP Phones | SIP Profiles | New

| SIP Profile<br>Edit SIP Extension Pro | ofile <u>N</u> ew <u>C</u> opy <u>Save</u> <u>D</u> elete <u>R</u> eset              | <u>Help</u> |
|---------------------------------------|--------------------------------------------------------------------------------------|-------------|
| Edit this record                      | Refresh this page                                                                    |             |
| Name:                                 | DuVoice                                                                              |             |
| User Agent:                           | DuVoice                                                                              |             |
| Priority:                             | 100                                                                                  |             |
| I Enable                              |                                                                                      |             |
| System Parameters:                    | OptionsPing=0<br>SendEarlyMedia=0<br>MWI=none<br>1CodecAnswer=1<br>StripVideoCodec=0 |             |
| Custom Parameters:                    | acceptMWI=notify<br>AddrSupport=diversion                                            |             |

- 1. Enter **DuVoice** for the Name or any suitable name.
- 2. Enter **DuVoice** for the User Agent.
- 3. Under Custom Parameters enter:
  - 1. acceptMWI=notify
  - 2. AddrSupport=diversion

Click Save.

#### **Create DuVoice user**

Select Administration | Users | Individual Users

To add a new user select your site then press Go.

| Users<br>Edit User  | <u>New</u> <u>Copy</u> <u>Save</u> <u>Delete</u> <u>Reset</u>           |
|---------------------|-------------------------------------------------------------------------|
|                     | * modified                                                              |
| 🔻 General           | Personal Options Distribution Lists Workgroups <u>Refresh this page</u> |
| First Name:         | Voice                                                                   |
| Last Name:          | Mail                                                                    |
| Number:             | 5101                                                                    |
| License Type:       | Extension-Only -                                                        |
| Access License:     | Personal   Enable Contact Center Integration                            |
| Caller ID:          | (e.g. 💷 🝷 +1 (408) 331-3300 🚱 )                                         |
| DID Range:          | View System Directory                                                   |
| DID Number:         |                                                                         |
| PSTN Failover:      | None -                                                                  |
| User Group:         | Staff   Go to this User Group                                           |
| Site:               | Headquarters 🔻                                                          |
| Language:           | English(US) 💌                                                           |
| Primary Phone Port: | IP Phones Any IP Phone                                                  |
|                     | Ports ShoreGear - 12 v                                                  |
|                     | SoftSwitch softSwitch                                                   |
| Current Port:       | SoftSwitch Go Primary Phone                                             |
| Jack #:             |                                                                         |

- Enter the extension number you wish to use for the DuVoice.
   Set the License Type to Extension-Only.
   Set Primary Phone Port to SoftSwich.

| Mailbox Server:              | Headquarters T Esca | alation Profiles and Other M | ailbox Options      |
|------------------------------|---------------------|------------------------------|---------------------|
| Accept Broadcast Messages    |                     |                              |                     |
| Include in System Dial By Na | ame Directory       |                              |                     |
| Make Number Private          |                     |                              |                     |
| Fax Support:                 | User - No Redirect  | •                            |                     |
| Allow Video Calls:           | None -              | ·                            |                     |
| Allow Telephony Presence     |                     |                              |                     |
| Shared Call Appearances      |                     |                              |                     |
| Associated BCA:              |                     |                              |                     |
| Allow Use of Soft Phone      |                     |                              |                     |
| Allow Phone API              |                     |                              |                     |
| C Allow Mobile Access        |                     |                              |                     |
| Delayed Ringdown             |                     |                              |                     |
| Extension:                   |                     | Search                       |                     |
| External Number:             |                     | (e.g. 9+1 👅 🔹 (408) 331-     | 3300 🕲 )            |
| Ringdown Delay:              |                     | sec                          |                     |
| Client User ID:              | VMail               |                              |                     |
| Client Password:             |                     |                              | ]                   |
| Voice Mail Password          | ••••                | ••••                         | Must Change On Next |
| Volce Mail Password.         | Login               |                              | _                   |
| SIP Password:                | •••••               | •••••                        |                     |
| Email Address:               |                     |                              |                     |
| Conference Bridge:           |                     |                              |                     |
| Server:                      | None 🔻              |                              |                     |
| User ID:                     |                     |                              |                     |
| Password:                    |                     |                              | ]                   |
| Edit System Directory Record |                     |                              |                     |

1. Enter a SIP Password. The form display stars regardless of whether the field has a value or not.

Click Save.

#### Configure call forwarding

Select Administration | Users | Call Handling Mode Defaults

Choose the call handling assigned to Rooms. In this example we are using Standard.

| Standard Mode<br>Edit Default Values | <u>Save</u> <u>R</u> eset                 | <u>Help</u> |
|--------------------------------------|-------------------------------------------|-------------|
|                                      |                                           | * modified  |
| Edit this record                     | Refresh this page                         |             |
| Call Forward Condition:              | Always  No Answer/Busy  Never             |             |
| Always Destination:                  | 5101 : Voice Mail Search                  |             |
| Busy Destination:                    | 5101 : Voice Mail Search                  |             |
| No Answer Destination:               | 5101 : Voice Mail Search                  |             |
| No Answer Number of Rings:           | 5                                         |             |
| Personal Assistant:                  | Search                                    |             |
| Enable Find Me                       |                                           |             |
| Enable Message Notification          | on                                        |             |
| Enable Calling Additional F          | Phones                                    |             |
| Schedule:                            | <none>          Edit this schedule</none> |             |
| Call Handling Note:                  |                                           |             |
|                                      |                                           |             |

Enter the DuVoice extension for the Always, Busy and No Answer destinations. It is suggested to use a value greater than 3 rings for No answer, otherwise wakeup calls might be forwarded to the DuVoice system if the guest does not answer quickly.

Click Save.

# **DuVoice Configuration**

These steps will guide you through configuring your system to connect with the ShoreGear SIP Proxy via SIP. For more information please see the DuVoice Manual located on the system desktop, also located in the DuVoice folder in the Start Menu or online at http://manual.duvoice.com.

### **Port Configuration**

Run System Configuration from the start menu located in the DuVoice folder.

| 🕱 System Configuration |                     |                                                     |                 | - • •            |
|------------------------|---------------------|-----------------------------------------------------|-----------------|------------------|
| Password Define Ports  | <u>Integrations</u> | Locations <u>F</u> eatures <u>T</u> ools <u>H</u> e | lp              |                  |
| Port Number            | Extension           | Hunt Group PBX Template                             | Default Mailbox | Location         |
| Voice Port Number 1    | 5101                | ShoreTel                                            | 991             | Default Location |
| 🛣 Voice Port Number 2  | 5101                | ShoreTel                                            | 991             | Default Location |
| 🛣 Voice Port Number 3  | 5101                | ShoreTel                                            | 991             | Default Location |
| Voice Port Number 4    | 5101                | ShoreTel                                            | 991             | Default Location |
|                        |                     |                                                     |                 |                  |
| Ready                  |                     |                                                     |                 | NUM //           |

Double click Voice Port Number 1.

| Voice Port Number 1                                                                                                    | ×    |
|----------------------------------------------------------------------------------------------------|------|
| Port Configuration   SIP Configuration   SIP                                                                                                    |      |
| PBX Port Integration         Extension number       5101         Hunt group extension is a member of         PBX integration file       ShoreTel         ✓       Details |      |
| Port Owner / Location Information<br>External IVR filename<br>Assigned location: Default Location  Details<br>Application: Default                                       |      |
| Owner mailbox number: 991                                                                                                    |      |
| OK Cancel Apply I                                                                                                    | Help |

Enter the extension number create in Shoreware Director associated with the DuVoice.

Click **SIP Configuration** tab.

| Voice Port Number  | r1                    |              |                 | ×   |
|--------------------|-----------------------|--------------|-----------------|-----|
| Port Configuration | SIP Configuration SIP |              |                 |     |
| Display name       |                       | Account name | 5101            | -   |
| User agent         | DuVoice               | Password     | 12345678        | -   |
| Local Port         | 5060                  | Realm        | duvoice.lan     |     |
|                    |                       |              | Enable Register |     |
|                    |                       |              |                 |     |
|                    |                       |              |                 |     |
|                    |                       |              |                 |     |
|                    |                       |              |                 |     |
|                    |                       |              |                 |     |
|                    |                       |              |                 |     |
|                    | ОК                    | Cancel       | Apply He        | elp |

- 1. Enter the extension number assigned to the DuVoice system under **Account name**.
- 2. Enter the password for the extension under **Password**.
- 3. Enter the Realm configured in Shoreware Director under **Realm**.
- 4. Check Enable Register.

#### Click **SIP** tab.

This tab duplicates the settings found under Features | Connectors | SIP.

| Voice Port Number 1   |                         | <b>X</b> |
|-----------------------|-------------------------|----------|
| Port Configuration SI | IP Configuration SIP    |          |
| Location              | Default Location        |          |
| Registrar address     | 192.168.11.46           |          |
| Local address         | 192.168.11.25           |          |
| Register expire time  | 3600 ÷ seconds          |          |
| SIP Trunk             |                         |          |
|                       |                         |          |
|                       |                         |          |
|                       |                         |          |
|                       |                         |          |
|                       |                         |          |
|                       | OK Cancel <u>A</u> pply | Help     |

- 1. Enter the IP address of the ShoreGear SIP Proxy Switch for **Registrar address**.
- 2. Confirm the IP address located in the **Local Address** field is that of the network connection currently being used on the system. If the system has multiple network connections this might be different.

Click **Ok** to save changes.

For all other channels enter the same extension number as port 1 and confirm **Enable Register** is not checked.

#### **Hospitality Configuration**

#### **Hospitality Connector**

Select Features | Connectors | ShoreTel

| Connectors                        |                    |               |    |         | • <b>•</b> |
|-----------------------------------|--------------------|---------------|----|---------|------------|
| System Details                    | ShoreTel           |               |    |         |            |
| … ACM<br>… Inventory Server       | Name or IP address | 192.168.11.45 |    | Enabled |            |
| ⊕ IP Office<br>Room Status Server | TCP/IP Port        | 8097          |    |         |            |
| ShoreTel<br>SIP                   | Interval (seconds) | 90 🛨          |    |         |            |
| SIEMENS                           | Retries            | 3 +           |    |         |            |
| onverge, opnere                   |                    |               |    |         |            |
|                                   |                    |               |    |         |            |
|                                   |                    |               |    |         |            |
|                                   |                    |               |    |         |            |
|                                   |                    |               | ок | Cancel  | Apply      |

This configures the DuVoice for changing user names and User Groups via the ShoreTel Hospitality Server Interface provided by ShoreTel.

- 1. Check Enable.
- 2. Enter the IP address of the ShoreTel Headquarter Server.

Click **Ok** to save changes.

#### **Phone Control**

Choose Features | Hospitality | Phone Control

| Hospitality Configuration                                   |                                                                                                    |                                                                     |               | • <b>x</b> |  |  |
|-------------------------------------------------------------|----------------------------------------------------------------------------------------------------|---------------------------------------------------------------------|---------------|------------|--|--|
| General<br>Language<br>Maid Codes<br>Phone Control<br>⊕ PMS | Phone Control                                                                                                    |                                                                     |               |            |  |  |
|                                                             | PBX<br>Type: Shore Tel ▼<br>Auto-set phone state on<br>✓ Check-in: Checked In ▼<br>✓ Check-out: Checked Out ▼<br>User group restrictions / call restriction values<br>To edit an entry, left-click on it. For all other | Call acco<br>Type:<br>Enabled<br>Disabled<br>Vodavi-sp<br>Outdial s | uting<br>none |            |  |  |
|                                                             | Display Text DD                                                                                                    | (Value                                                              | PMS Value     |            |  |  |
|                                                             | Checked In In S<br>Checked Out Out                                                                                                    | ervice<br>of Service                                                |               |            |  |  |
|                                                             | Active PMS: DuVoice (DUVOICE)                                                                                                    | Γ                                                                   | OK Cancel     | Apply      |  |  |

This configures the DuVoice Hospitality interface for sending changes to the ShoreTel Headquarter Server when interfacing with a Property Management System (PMS).

- 1. Select **ShoreTel** for **PBX type**.
- Enter User Groups associated with guest rooms under User group restrictions.
   a. **Display Text** field is used for staff only.
  - b. **PBX Value** must be set to the exact case sensitive name of the User Groups configured on the ShoreTel Headquarter Server.
  - c. **PMS Value** varies depending on your installed PMS and is not covered in this document. Please see the DuVoice manual for more information.
- 3. If phones should be automatically configured at check in or check out choose the appropriate groups under **Auto-set phone state on**.

Click **Ok** to save changes.